## System Config > Payments

Last Modified on 02/25/2020 8:26 am EST

## 1. Click Setup, then select System Config

| Search           |               |        |                    |             |         |         |              |           |         |           |         |             |      |
|------------------|---------------|--------|--------------------|-------------|---------|---------|--------------|-----------|---------|-----------|---------|-------------|------|
| ☆                | Home          | Family | Payments           | Attendance  | Lessons | Meals   | Connect      | Approvals | Reports | Staff     | Setup   | ۹           |      |
| Home Information |               |        |                    |             |         |         |              |           |         |           | Semes   | ter         |      |
|                  |               | _      |                    |             |         |         |              |           |         |           | Classro | oom         |      |
|                  | a             |        |                    |             | Cla     | issroom | List         |           |         |           | Classro | oom Summary |      |
|                  | Information   |        | Schedules          | Semester    | Cente   | er      |              |           |         | Classrooi | Rates   |             |      |
|                  |               |        | Schedules          |             |         |         |              |           |         |           | Fees    |             |      |
|                  | Birthday      |        | Billing            | 2           |         |         |              |           |         |           | Vacati  | on          |      |
|                  |               |        |                    | Pending     |         |         |              |           |         |           | Third F | Party       |      |
|                  |               |        | <u> </u>           |             |         |         |              |           |         |           | Sched   | ule         |      |
|                  | 0             |        | 2                  | New Family  |         |         |              |           |         |           | Bus     |             |      |
|                  | Registrations | IS     | Changes            |             |         |         |              |           |         |           | Health  |             |      |
|                  |               |        |                    |             |         |         |              |           |         |           | Check   | list        |      |
|                  | 0             |        | 1                  | <u>.9</u>   |         |         |              |           |         |           | Daily S | sheets      |      |
|                  | Waitlist      |        | Program<br>Changes | Live Ratios |         |         | la Danarda D |           |         |           | Admin   | s           |      |
|                  |               |        |                    |             | IK.     | < r     | NO RECORDS H | ound      | > >     |           | Systen  | n Config    | page |

2. Select the Payments tile

| General Config       | <b>₩</b>        | ык<br>ж<br>арі   | Authorization       | CACFP     | Credit Cards | Data Fields                                                                                                    | Controller |
|----------------------|-----------------|------------------|---------------------|-----------|--------------|----------------------------------------------------------------------------------------------------|------------|
| Email                | Text Message    | C<br>Phone (OCN) | <b>Ortification</b> |           | GL Builder   | Registration                                                                                                    | Payments   |
| Auto-Pay             | Report          | Reporting Groups | <b>Social</b>       | Statement | Storage      | final state of the second state of the second | Time Clock |
| <b>P</b><br>Training | Incident Fields | Valid Values     |                     |           |              |                                                                                                    |            |

- 3. Complete necessary Payment Configuration fields
  - General

- Allow payment method sharing between parents allows or disallows sharing of payment methods between non-split family parents. Please Note: if a family is split, the payment methods will NEVER be shared
- Service fees on fixed amount auto-pays fix amount autopays are when a parent enters a recurring amount to charge other than the full balance due
  - Automatically Add -
  - Keep Separate -
- Admin Auto-Pay
  - Staff changes to parent auto-pay consent text leave blank to not show consent checkbox/message to staff before they add/edit auto-pay accounts
  - Allow ACH?
    - Yes will allow ACH payments to be processed
    - No will turn off the ability to process ACH payments throughout the system
- Admin Auto-Pay Batch
  - Show outstanding families w/o active statements Applies to the auto-pay batch screen only. The automated auto-pay batch job includes all families with balances due by default. By turning this on, families with active auto-pays who are temporarily away will remain on the auto-pay list
- POS Payments
  - Display ACH option first on POS payment screen defaults ACH to display first on the payments > POS Payment screen (only used if a site is using a card swiper or check scanner to receipt payments)
- Connect Portal
  - Maximum Online Payment Allowed if a value is entered here

it will ensure payments are not made over that threshold through the parent portal

- Display ACH Option First on One-Time Screen if yes, ACH will display first when parents are trying to make a one time payment from the parent portal
- Display ACH Option First on Auto-pay Screen if yes, ACH will display first when parents are setting up their auto-pay method
- Portal One-Time Payment Label for ACH allows customization of the ACH label on the one-time payment screen
- Portal One-Time Payment Label for Cards allows customization of the credit card label on the one-time payment screen
- Portal Auto-Pay Label for ACH allows customization of the ACH label on the auto-pay screen
- Portal Auto-Pay Label for Cards allows customization of the credit card label on the auto-pay screen
- Deposits
  - Associate classroom and fee to deposits
    - Yes
    - No
- Convenience Fees
  - Fee Amount/Percent Per Transaction enter the fee dollar amount or percent added per transaction. Leave blank for no added fee
  - Fee Transaction Type choose dollar or percentage based on the above field
  - Charge Different Conv. Fee for ACH
    - Yes a different amount should be charged for ACH

convenience fee

- No ACH convenience fee should be the same as credit cards
- Fee Amount/Percent Per Transaction (ACH) enter the fee dollar amount or percent added per ACH transaction
- Fee Transaction Type (ACH) choose dollar or percentage based on the above field
- Add Fee to One-Time Payments (Family-Entered) -
- Add Fee to One-Time Payments (Staff-Entered) -
- Add Fee to POS Payments (Staff-Entered) -
- Add Fee to Auto-Payments (All) this will display the amount of the convenience fee to the parents during a payment via the parent portal
- 4. Click Save